- Kindly enter <u>www.sail-bhilaisteel.com</u> in browser (कृपया ब्राउज़र में <u>www.sail-bhilaisteel.com</u> एड्रेस डालें)
- 2. You will be redirected to this page (आप इस पेज पर आ जाएंगे)

| BHILAI STEEL PLANT                                        |                                                         |  |  |  |
|-----------------------------------------------------------|---------------------------------------------------------|--|--|--|
| Welcome to 🛛 🕿 et ar Kambash KeNaam<br>Bhilai Steel Plant |                                                         |  |  |  |
| 2                                                         | New Web-Mail<br>Old Web-Mail<br>BSP Telephone Directory |  |  |  |
| <b>(</b>                                                  | eProcurement<br>powered by SAP ERP                      |  |  |  |
| Agraj Samv                                                | aad                                                     |  |  |  |
| Ex-Employe                                                | ees Portal                                              |  |  |  |
|                                                           |                                                         |  |  |  |
|                                                           | ERP EP                                                  |  |  |  |
|                                                           | Enterprise Resource Planning                            |  |  |  |
| •                                                         | Bhraman                                                 |  |  |  |
|                                                           | SAIL Tenders                                            |  |  |  |
| सल SAIL                                                   | Third Party Billing Click                               |  |  |  |
| ÷.                                                        | Unified gate Pass System here                           |  |  |  |
|                                                           | Area Pass                                               |  |  |  |
|                                                           | e-Sahyag                                                |  |  |  |
| e-Sahyog Se                                               | ervices on Internet                                     |  |  |  |
| FORM-16 for Transfer out employees from BSP               |                                                         |  |  |  |
|                                                           |                                                         |  |  |  |
|                                                           | BSP On Web                                              |  |  |  |
| 00                                                        | Download BSP Mobile App                                 |  |  |  |
| Download I                                                | BSPCovid19Info Mobile App                               |  |  |  |
|                                                           |                                                         |  |  |  |

(इसके बाद एरिया पास लिंक को क्लिक करें)

3. You will see a Login Screen

(आप लॉगिन स्क्रीन पर आ जायेंगे। अपना रिप्रेजेन्टेटिव आइडी डालें और गेट ओटीपी दबाए।)

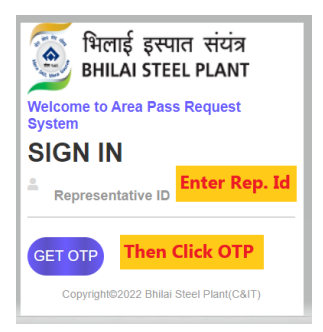

4. You will land at Enter OTP screen

(एंटर ओटीपी स्क्रीन में रजिस्टर्ड मोबाइल नंबर पर मिली ओटीपी डालें)

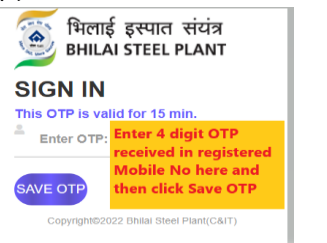

 If Step.4 is successful , you will see Area Pass Request Screen (अगर आपके द्वारा डाली गयी ओटीपी सही होगी तब आप एरिया पास रिक्वेस्ट स्क्रीन में आ जाएंगे)

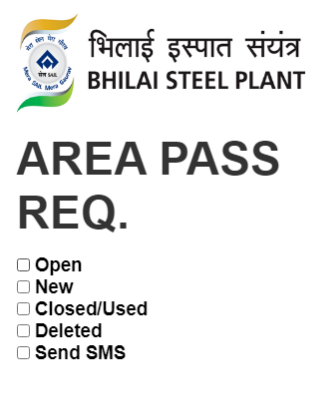

Copyright©2022 Bhilai Steel Plant(C&IT)

You have got 5 options here:-

(यहाँ पर ५ विकल्प मिलेंगे)

Open : List of already generated Area Pass Request and approved by authorized person.

(ओपन : पहले से ही बनी एरिया पास रिक्वेस्ट , जो की अप्रूव हो चुकी है।)

| Delete        | X    | Cl<br>Ai | ick 'X' to delete<br>rea Pass Req. |
|---------------|------|----------|------------------------------------|
| No.           | 220  | 500      | 084                                |
| DO No.        | 005  | 007      | 0111                               |
| Mill          | BF   |          |                                    |
| Date          | 18-0 | )5-2     | 022                                |
| Acc.          | Y    |          |                                    |
| Enter Details | +    |          | Click '+' and<br>make entries      |

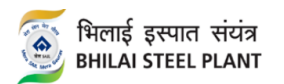

## **AREA PASS REQ**

| Area Pass    |            |
|--------------|------------|
| No.          | 220500084  |
|              |            |
| DO No.       | 0050070111 |
| Vehicle No + |            |
| Lic. No. +   |            |
|              |            |
|              |            |
|              |            |
| L            |            |
|              |            |
| Driver Name  |            |
| Helper       |            |
| перег        |            |
| No. of       |            |
| labours      | 0          |
|              | -          |
|              |            |
|              |            |
|              |            |
|              |            |
| SAVE         |            |
| ORVE         |            |
|              |            |
|              |            |
| PREV         |            |
|              |            |
|              |            |
|              |            |
|              |            |

Copyright©2022 Bhilai Steel Plant(C&IT)

New : For creation of New Area Pass Request

(नया : नयी एरिया पास रिक्वेस्ट बनाने के लिए)

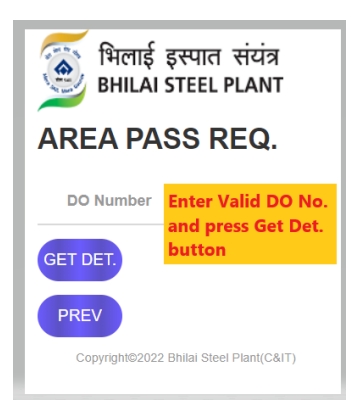

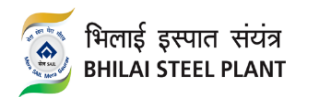

## AREA PASS REQ.

| DO No. 0050070111  |                                                    |  |  |  |
|--------------------|----------------------------------------------------|--|--|--|
| No. of<br>Vehicles | Enter no. of vehicles for which area pass is reqd. |  |  |  |
| Date Validity      | Enter Area Pass Validity<br>date                   |  |  |  |
| SAVE               |                                                    |  |  |  |
| PREV               |                                                    |  |  |  |

Copyright©2022 Bhilai Steel Plant(C&IT)

Closed : List of closed Area Pass Request (already used )

(बंद : एरिया पास रिक्वेस्ट बंद हो चुकी है)

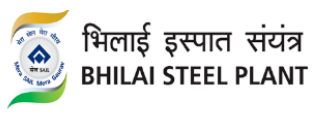

## AREA PASS REQ

| Area Pass |            |
|-----------|------------|
| No.       | 220500056  |
| DO No.    | 0050070096 |
| Mill      | BF         |
| Area Pass |            |
| Date      | 17-05-2022 |
| Acc.      |            |
|           |            |
| Area Pass |            |
| No.       | 220500055  |
| DO No.    | 0050070096 |
| Mill      | BF         |
| Area Pass |            |
| Date      | 17-05-2022 |
| Acc.      |            |
|           |            |
| Area Pass |            |
| NO.       | 220500054  |
| DO No.    | 0050070096 |
| Mill      | BF         |
| Area Pass |            |
| Date      | 17-05-2022 |
| Acc.      |            |

Deleted : List of Area Pass Request that has been deleted

(एरिया पास रिक्वेस्ट डिलीट हो चुकी है)

Send SMS : After approval and completion of necessary formalities of Area Pass, generate SMS for entrance at gates

(Send SMS: एरिया पास रिक्वेस्ट के अप्रूवल और बाकी एंट्रीज के बाद गेट में एंट्री के लिए)